# RUB

### **SHORTGUIDE** ZUGRIFF AUF DEN DBS-LIN

#### FÜR MITGLIEDER UND ANGEHÖRIGE DER RUB

Um per SSH oder SFTP auf den DBS-Lin oder andere Linux-Server zugreifen zu können, wird unter Windows ein Programm benötigt, welches SSH- oder SFTP-Verbindungen aufbauen kann.

Außerhalb des RUB-Netzes (134.147.\*.\* oder Eduroam) muss eine VPN-Verbindung nach Anleitung von NOC (https://noc.rub.de/ web/vpn) aufgebaut sein.

### ZUGANG PER SSH MIT PUTTY

| 1. Putty starten                                                                                                    | RuTTY Configuration                                                                                                    | ×                                                                                                    |
|----------------------------------------------------------------------------------------------------|----------------------------------------------------------------------------------------------------|----------------------------------------------------------------------------------------------------|
| 2. Eingeben der Daten:<br>a. Host Name: dbs-lin.<br>rub.de<br>b. Port: 22<br>c. Connection Type: SSH<br>3. Auf "Open" klicken                                                                                              | Category:<br>Basic options for<br>Logging<br>Terminal<br>Keyboard<br>Eell<br>Features<br>Window<br>Appearance<br>Behaviour<br>Translation     | ryour PuTTY session<br>u want to connect to<br>Port<br>22 b<br>Rlogin (•) SSH (•) Serial<br>red session |
|                                                                                                    | Selection     Colours     Connection     Oata     Proxy     Telnet     Rlogin     SSH     Serial     Close window on exit:     Always ○ Never | Load     Save     Delete      Only on clean exit      Cancel                                            |
| <ul> <li>4. Eingabe der RUB-Logi-<br/>nID des Funktionspost-<br/>fachs</li> <li>5. Eingabe des zugehöri-<br/>gen Passworts</li> <li>6. Nun können Sie Befehls-<br/>zeilenkommandos auf<br/>dem Server ausführen</li> </ul> | C4-2-14.rz.ruhr-uni-bochum.de - PuTTY<br>login as: Kombidienst<br>Kombidienst@dbs-lin.rub.de's password:                                      |                                                                                                    |

#### Hinweis:

Sie können die Verbindungsparameter auch speichern. Dadurch müssen Sie diese nicht erneut eingeben.

Dazu müssen Sie nur oben die Parameter eingeben und anschließend unter "Saved Sessions"

- 1. einen Namen für die Verbindungsparameter eingeben.
- 2. Abschließend klicker Sie auf "Save".
- 3. Bei erneutem Öffnen von Putty genügt ein Doppelklick auf den Namen in der Liste (unterer blauer Balken) um die Einstellungen zu laden.

Dann müssen Sie nur noch die Verbindung öffnen.

| Logging       Specify the destination you want to connect to         Terminal       Keyboard         Bell       Bell         Features       Connection type:         Window       Raw       Telnet         Appearance       Behaviour         Translation       Image: Connection type:         Connection type:       Raw       Telnet         Selection       Image: Connection type:       Saved Sessions         Verbindungsname (z.B. DBS-LIN)       Load         Onnection       Default Settings       Load         Onnection       Data       Save         Proxy       Telnet       Rlogin         Rogin       Ssh       Save         Serial       Close window on exit:       Only on clean exit         About       Open       Cancel | Session      | Basic options for your PuTTY session           |
|----------------------------------------------------------------------------------------------------|--------------|------------------------------------------------|
| Host Name (or IP address)       Port         Keyboard       Bell         Features       Connection type:         Nindow       Appearance         Behaviour       Raw         Translation       Load, save or delete a stored session         Selection       Verbindungsname (z.B. DBS-LIN)         Connection       Default Settings         Data       Default Settings         Proxy       Telnet         Rlogin       Save         Delete       Close window on exit:         About       Open                                                                                                    | Logging      | Specify the destination you want to connect to |
| Appearance       Behaviour         Translation       Image: Connection type:         Connection type:       Raw         Translation       Code, save or delete a stored session         Selection       Image: Connection         Colours       Default Settings         Connection       Default Settings         Data       Default Settings         Proxy       Telnet         Rlogin       Save         Serial       Close window on exit:         About       Open                                                                                                    |              | Host Name (or IP address) Port                 |
| Features       Connection type:       Raw       Telnet       Rlogin       SSH       Serial         Appearance       Behaviour       Translation       Saved Sessions       Serial       Load, save or delete a stored session         Selection       1       Verbindungsname (z.B. DBS-LIN)       Load         Connection       Default Settings       Load         Open       Close window on exit:       Open       Cancel                                                                                                    | Bell         | dbs-lin.rub.de 22                              |
| Window <ul> <li>Appearance</li> <li>Behaviour</li> <li>Translation</li> <li>Selection</li> <li>Colours</li> <li>Connection</li> <li>Data</li> <li>Proxy</li> <li>Telnet</li> <li>Rlogin</li> <li>SSH</li> <li>Serial</li> </ul> <ul> <li>Load, save or delete a stored session</li> <li>Saved Sessions</li> </ul> <ul> <li>Verbindungsname (z.B. DBS-LIN)</li> <li>Load</li> <li>BES-LIN</li> <li>Load</li> <li>Save</li> <li>Default Settings</li> <li>Load</li> <li>Save</li> <li>Delete</li> <li>Close window on exit:               <ul> <li>Always</li> <li>Never</li> <li>Only on clean exit</li> </ul> </li> <li>About</li> </ul>                                                                                                    |              | Connection type:                               |
| Appearance<br>Behaviour<br>Translation<br>Selection<br>Colours<br>Connection<br>Data<br>Proxy<br>Telnet<br>Rlogin<br>SSH<br>Serial<br>About<br>Default Settinos<br>Close window on exit:<br>Always Never Only on clean exit<br>Open Cancel                                                                                                    | ⊡ · Window   | ◯ Raw ◯ Telnet ◯ Rlogin ◉ SSH ◯ Serial         |
| Behaviour       Translation         Translation       Saved Sessions         Selection       Verbindungsname (z.B. DBS-LIN)         Connection       Default Settings         Data       DBS-LIN         Proxy       Telnet         Rlogin       SSH         SSH       Close window on exit:         Always       Never         Open       Cancel                                                                                                    | - Appearance | Load, save or delete a stored session          |
| Image: Selection       Image: Verbindungsname (z.B. DBS-LIN)         Colours       Default Settings         Connection       Image: Default Settings         Data       Image: DBS-LIN         Proxy       Image: DBS-LIN         Telnet       Image: Default Settings         Rlogin       Image: Default Settings         Image: SSH       Image: Close window on exit:         Open       Cancel                                                                                                    |              | Saved Sessions                                 |
| Colours       Default Settings       Load         Connection       DBS-LIN       Save         Proxy       Telnet       Delete         Rlogin       SSH       Close window on exit:       Delete         Serial       Close window on exit:       Only on clean exit         About       Open       Cancel                                                                                                    | Selection    | Verbindungsname (z.B. DBS-LIN)                 |
| Connection<br>Data<br>Proxy<br>Telnet<br>Rlogin<br>SsH<br>Serial<br>Always<br>Never<br>Open<br>Cancel<br>Close window on exit:<br>Open<br>Cancel                                                                                                    | Colours      | Default Settings                               |
| About Open Cancel                                                                                                    | Connection   | 3 DBS-LIN                                      |
| About Open Cancel                                                                                                    | Data         | Save                                           |
| About Open Cancel                                                                                                    | Telnet       | Delete                                         |
| About Open Cancel                                                                                                    | Rlogin       | v                                              |
| About                                                                                                    |              |                                                |
| Always Never Only on clean exit About Open Cancel                                                                                                    | Serial       | Close window on exit:                          |
| About Open Cancel                                                                                                    |              | ○ Always ○ Never                               |
| About Open Cancel                                                                                                    |              |                                                |
| Open Cancel                                                                                                    | 01 4         |                                                |
|                                                                                                    | About        | Open Cancel                                    |
|                                                                                                    |              |                                                |

## ZUGANG PER SFTP MIT WINSCP

| <ol> <li>WinSCP starten</li> <li>Es öffnet sich das<br/>Fenster "Anmeldung"<br/>im Vordergrund</li> <li>Eingabe der Daten unter<br/>"Neues Verbindungsziel"</li> <li>Übertragungsproto-<br/>koll: SFTP</li> <li>Rechnername: dbs-lin.<br/>rub.de</li> <li>Portnummer: 22</li> <li>Benutzername: RUB-<br/>LoginID des Funktions-<br/>postfachs</li> <li>Kennwort: Das zur<br/>LoginID gehörende<br/>Passwort</li> <li>Klicken Sie auf "Anmel-<br/>den"</li> </ol> | Anmeldung  Neues Verbindungsziel | Sitzung<br>Übertragungsprotokoll:<br>a SFTP<br>Rechnername:<br>b<br>Benutzername: Kennwo<br>c<br>Speichern V | Portgummer:<br>22 💽<br>ort:<br>Erweitert 💽 |
|----------------------------------------------------------------------------------------------------|----------------------------------|----------------------------------------------------------------------------------------------------|--------------------------------------------|
|                                                                                                    | Werkzeuge Verwalten              | Anmelden V Sch                                                                                               | Hilfe                                      |

| 5. Nachdem die Verbin-<br>dung aufgebaut ist,<br>öffnen sich je nach ge-<br>wählter Installationsart<br>ein oder zwei Fenster. | Eigene Dateien - dbs-lin.rub.de - WinSCP |                                                                      |        |                                      | - 0   | ×     |  |
|----------------------------------------------------------------------------------------------------|------------------------------------------|----------------------------------------------------------------------|--------|--------------------------------------|-------|-------|--|
|                                                                                                    | Lokal Markieren Dateien Befehle Sitzung  | Lokal Markieren Dateien Befehle Sitzung Einstellungen Entfernt Hilfe |        |                                      |       |       |  |
|                                                                                                    | 🖶 🚉 📚 Synchronisieren 🛛 📰 🧬 💽            | ] 🖗 🗿 Li                                                             | iste 🔻 | Übertragungsoptionen Standard        | - 🛛 💋 | + -   |  |
|                                                                                                    | 💂 dbs-lin.rub.de 🛒 Neue Sitzung          |                                                                      |        |                                      |       |       |  |
| Die rechte Seite zeigt                                                                                                    | 🏪 C: Lokaler [ 🔹 🚰 🕎 🛛 🖛 🔹 🚽             | 🔁 🖸 🏠 🕻                                                              | 2 %    | 📙 m 🔹 🚰 🔽 🖛 🕶 🔹 🔁 🔁                  | î 2   | >     |  |
| den Inhalt des DBS-Lin                                                                                                    | 🛙 🗊 Hochladen 👻 📝 Bearbeiten 👻 🖬         | »                                                                    | + »    | 📲 🔐 Herunterladen 👻 📝 Bearbeiten 👻 🗙 | × ×   | + >   |  |
| und die linke Seite die                                                                                                    | C:\Users\Public\Documents\Eigene Dateien |                                                                      |        | /home/LoginID                        |       |       |  |
| Nun ist es per Drag &                                                                                                    | Name                                     | Größe                                                                | Тур    | Name                                 | Größe | Geän  |  |
| Nun ist es per Drag &<br>Drop möglich Dateien<br>zwischen den Servern<br>auszutauschen.                                        |                                          |                                                                      | Darübe | <b>t</b>                             |       | 25.11 |  |
|                                                                                                    | <                                        |                                                                      | >      | <                                    |       | 3     |  |
|                                                                                                    | 0 B von 0 B in 0 von 0                   |                                                                      |        | 0 B von 0 B in 0 von 0               |       |       |  |
|                                                                                                    |                                          | G SFTP-3 🖳 0:02:46                                                   |        |                                      |       |       |  |
|                                                                                                    |                                          |                                                                      |        |                                      |       |       |  |
|                                                                                                    |                                          |                                                                      |        |                                      |       |       |  |
|                                                                                                    |                                          |                                                                      |        |                                      |       |       |  |

Bei Fragen und Problemen können Sie sich an unseren Helpdesk wenden: its-helpdesk@ruhr-uni-bochum.de.

IT.SERVICES | Stand: 07.02.2017